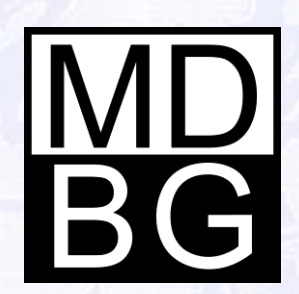

# Installing Chinese Reader

Version 6 for Windows

## Install

### Download and install MDBG Chinese Reader for your Windows PC.

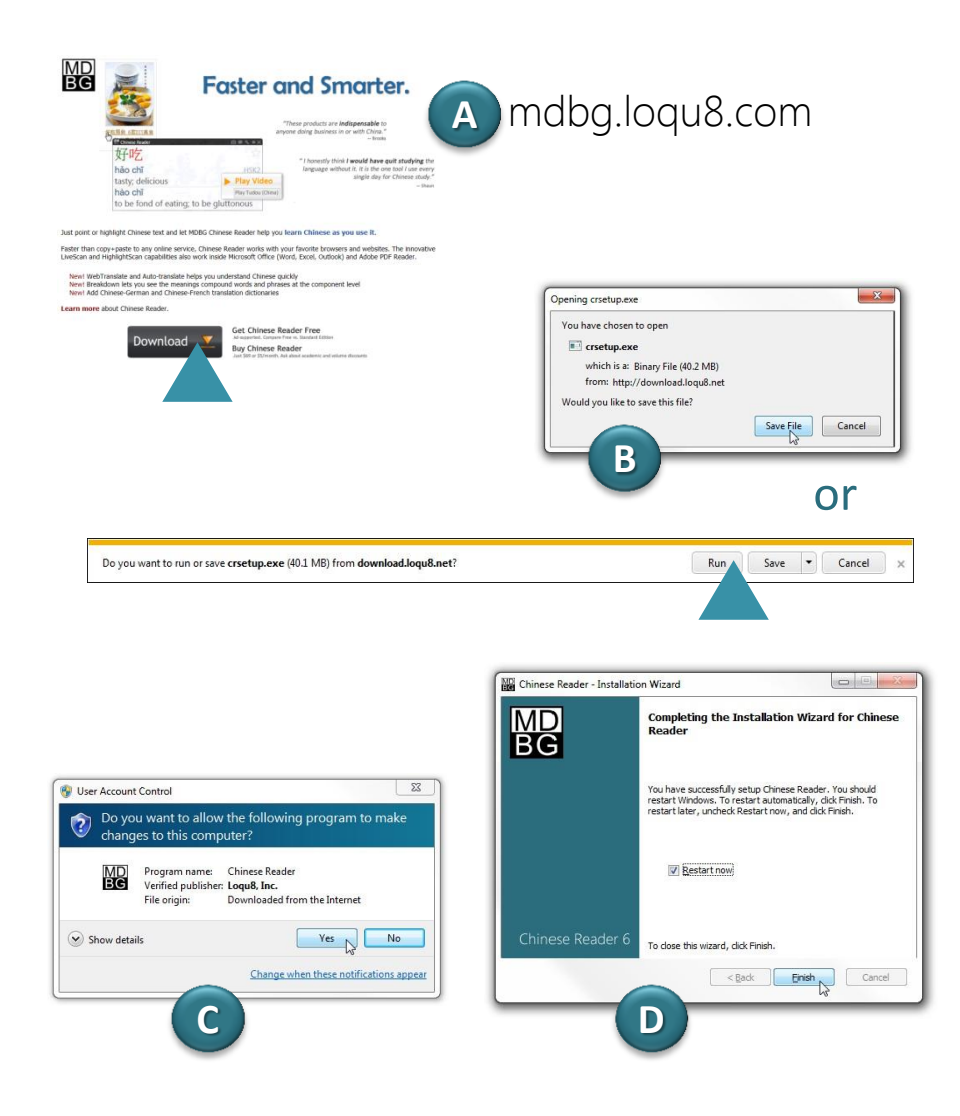

To install MDBG Chinese Reader:

- A. Download Chinese Reader software from **www.loqu8.com**
- B. Click Run (or Save)
- C. If prompted, click Yes to allow installer to make changes to your computer. Follow on-screen instructions
- D. After installation is completed, restart your computer

Remove all earlier versions (before v6.5) of Chinese Reader before installing the new version. See **Upgrade** section for details (page 10).

#### **System Requirements**

- Microsoft Windows 8 (desktop), 7, Vista, XP or Server 2008
- Microsoft .NET 3.5\*
- AR PL New Sung font with both traditional and simplified characters (recommended)

**\*Tip** Get free updates and dictionaries (Chinese-German, Chinese-French from http://mdbg.loqu8.com/**download.htm** 

## Installation Options

### Install just what you want.

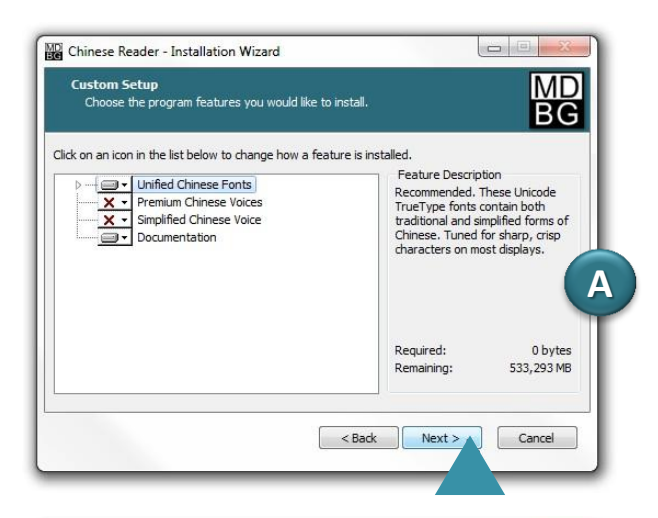

| Destination Folder<br>Select folder where setup will install files. | MD         |
|---------------------------------------------------------------------|------------|
|                                                                     | BG         |
| Install Chinese Reader to:                                          |            |
| C:\Program Files (x86)\Chinese Reader                               | Change     |
| Destination Folder                                                  |            |
| Required Disk Space:                                                | 94, 185 KB |
| Remaining Disk Space:                                               | 534,870 MB |
|                                                                     |            |

The latest version of Chinese Reader includes a powerful wizard that gives you new options during installation.

- A. Choose from these accessories:
  - Unified Chinese Font (recommended)
  - Premium Chinese Voices (optional)
  - Simplified Chinese Voice (optional)
  - Documentation (recommended)

B. Your license for Chinese Reader allows you to install the software for multiple users on the **same** computer:

- Anyone who uses this computer (all users)
- Only for me (current user)

**Tip** After installation, you may change (add or remove accessories) from the Windows Control Panel by re-running the Installation Wizard. See **Uninstall** section of this guide (page 11)

### Start

Start Chinese Reader and activate your license.

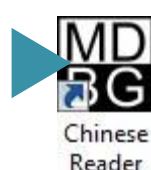

From: sales@loqu8.com To: Subject: [MDBG] Chinese Reader v6 Preview trial - F5CWYB Dear

Thank you for evaluating Chinese Reader v6 Preview. To take advantage of your full 15-day trial, complete the activation:

1. Download and install Chinese Reader v6 as needed

2. Highlight the key below, right-click and select "Copy" (or press Ctrl-C)

### cut here

3. At the License Key dialog box, right-click inside the empty license key field and select "Paste" (or press Ctrl-V)

4. Click "Submit" to validate the license key

5. Review or download documentation

Technical support is available on our community forums. By installing Chinese Reader v6, you agree to the End User License Agreement.

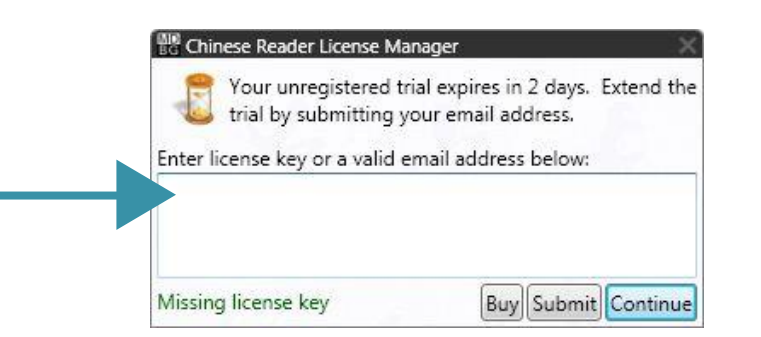

Start MDBG Chinese Reader by double-clicking the MDBG Chinese Reader program icon on your Windows desktop

To activate your software:

- A. From the Chinese Reader main window, choose Help > License Manager
- B. From your MDBG license key email, copy (Ctrl+C) the 44character key
- C. Paste (Ctrl+V) the license key into the License Manager and press Submit. After your license is activated, press Continue

Tip Purchase a license from: http://mdbg.loqu8.com/buy.htm

## Explore

### Begin finding and understanding Chinese.

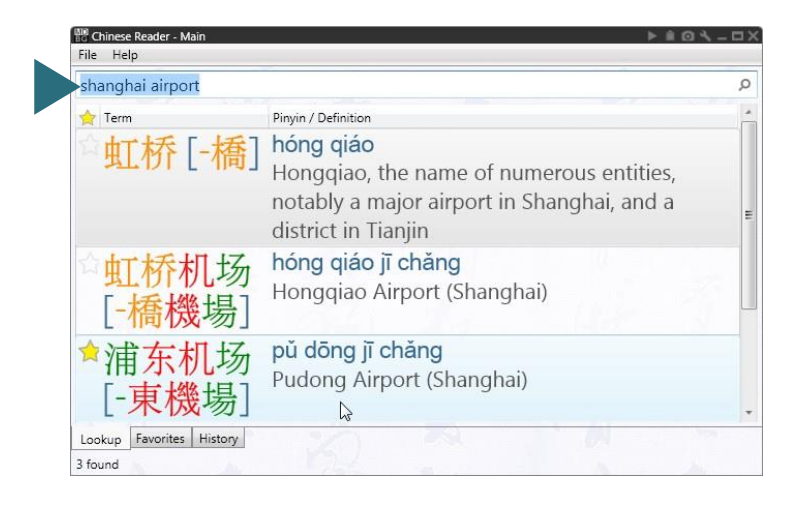

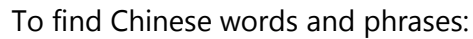

- 1. From the Main window, lookup shanghai airport
- 2. Press Enter and you should see several airports listed.
- 3. If your speaker or headphones are turned on, double-click on each entry to hear the Chinese read aloud in Mandarin
- 4. Right-click on any entry to see ways to interact with the words

To understand Chinese with the popup window:

- point to Chinese text, or
- highlight Chinese text

To close this program, from the Main window click File > Exit

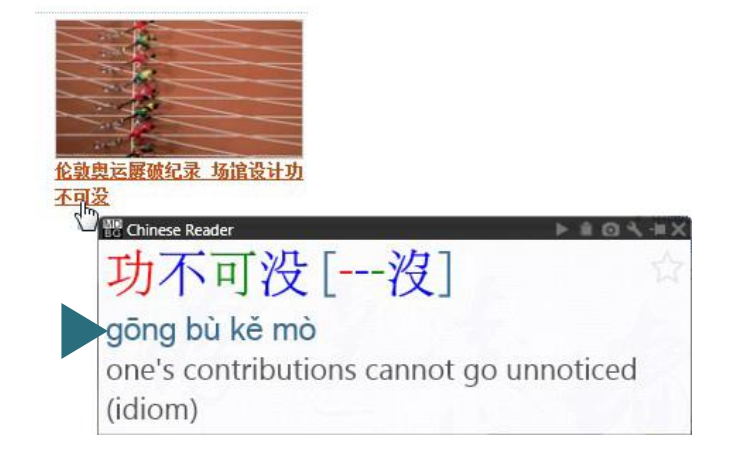

## Learn while using Chinese

### Just point and let Chinese Reader help you understand and learn Chinese.

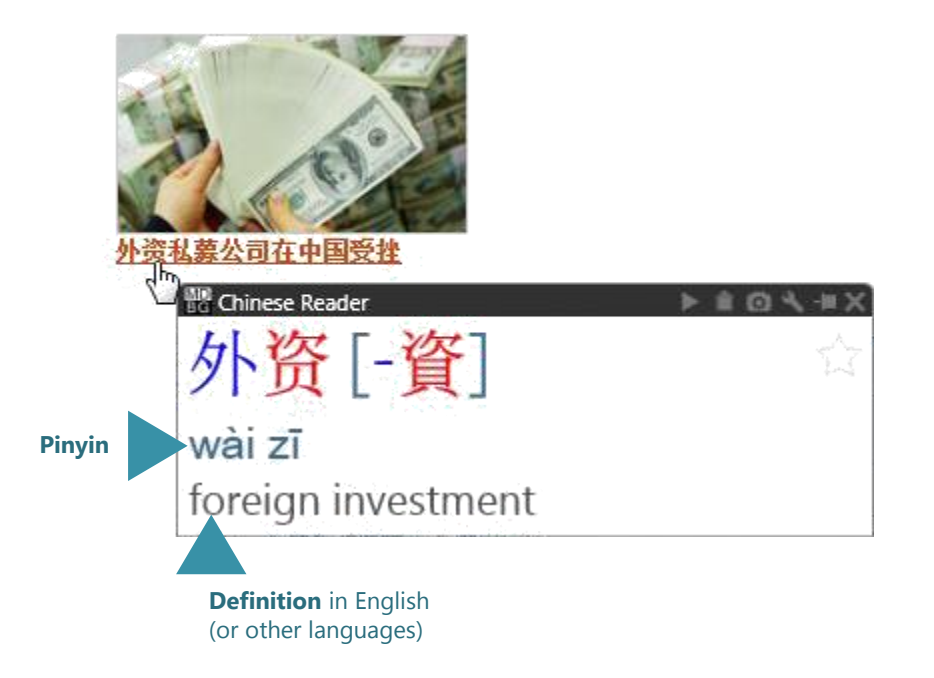

MDBG Chinese Reader helps you understand Chinese as you use it. Just **point** or **highlight** Chinese text.

Instead of opening another website or starting another application, Chinese Reader shows you the meaning in English as it reads the words aloud in Chinese (Mandarin or Cantonese). Right-click and search the web, news, music and videos for contemporary examples. Tag the word as a favorite. Build a formatted study sheet in Microsoft Word or Excel.

### Main

### "What's the name of the airport in Shanghai?"

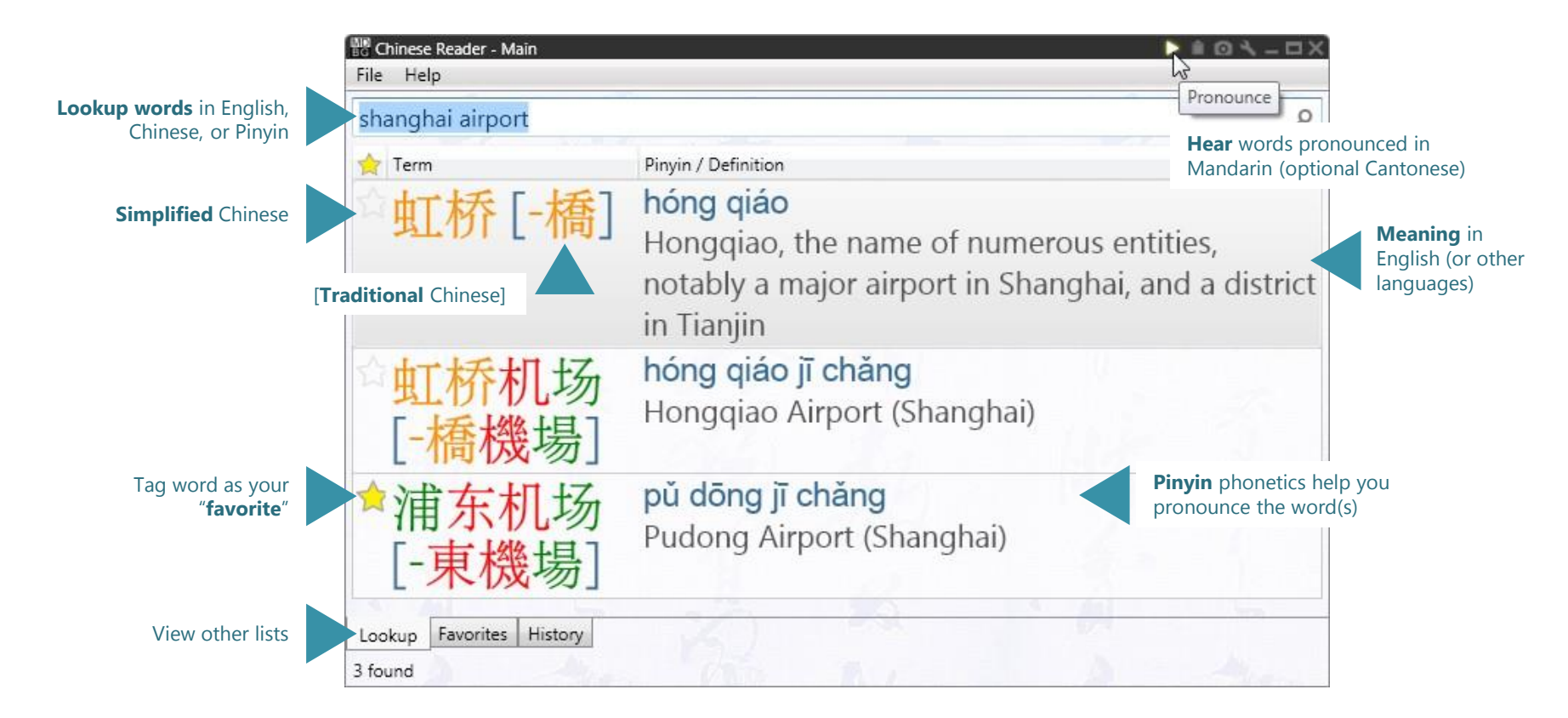

Access the most popular 105,000+ Chinese words, names and phrases

## LiveScan™

### "Is there an easier way to understand Chinese websites?"

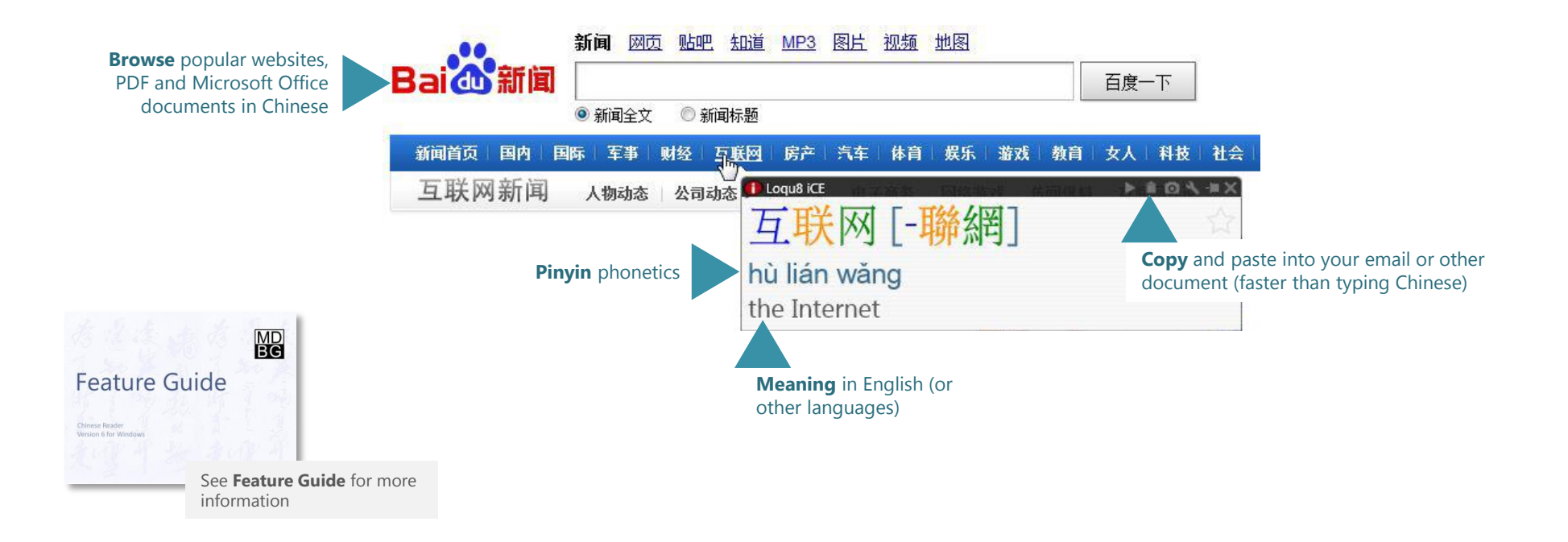

Point to Chinese text to see the popup LiveScan window

## HighlightScan<sup>™</sup>

### "I just want a quick translation into English"

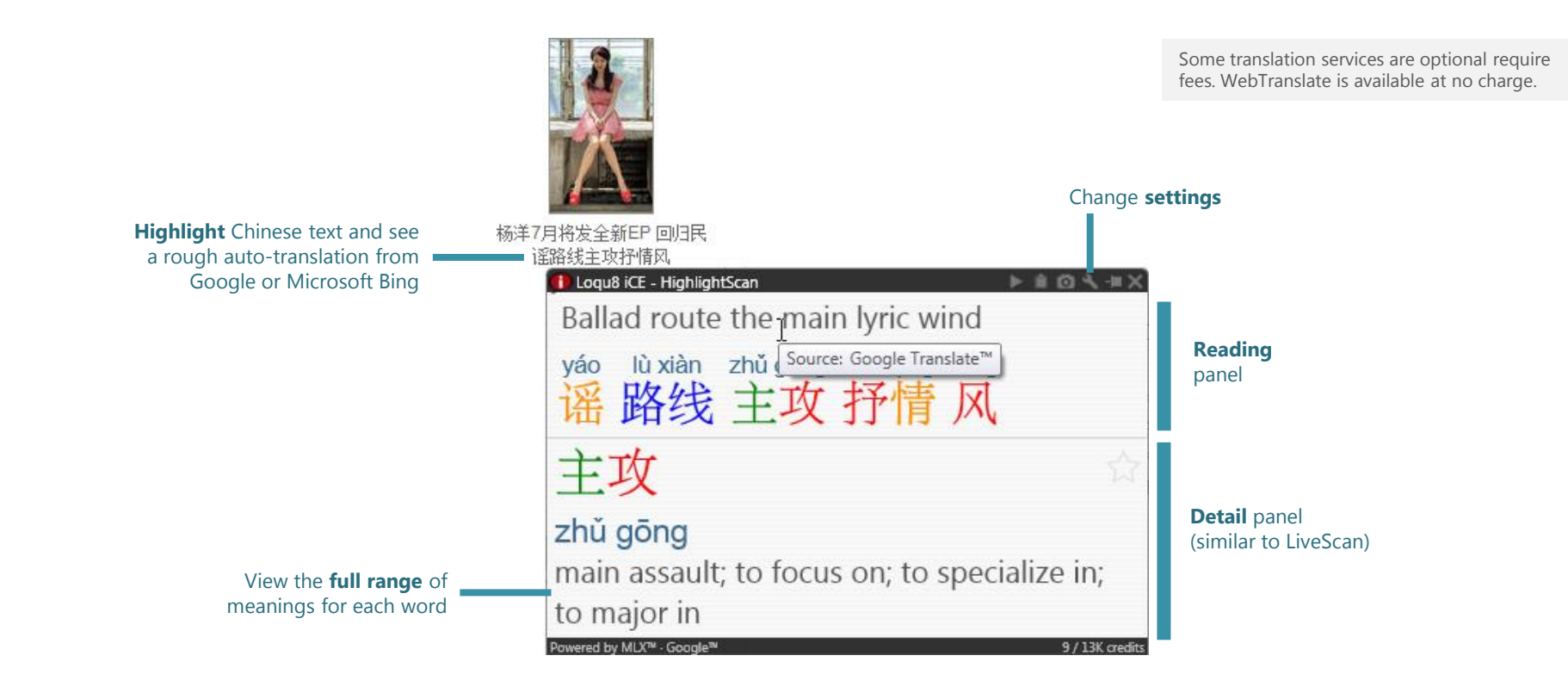

Select a range of Chinese text and the HighlightScan window pops open

## Personalize Chinese Reader

### "I want everything my way"

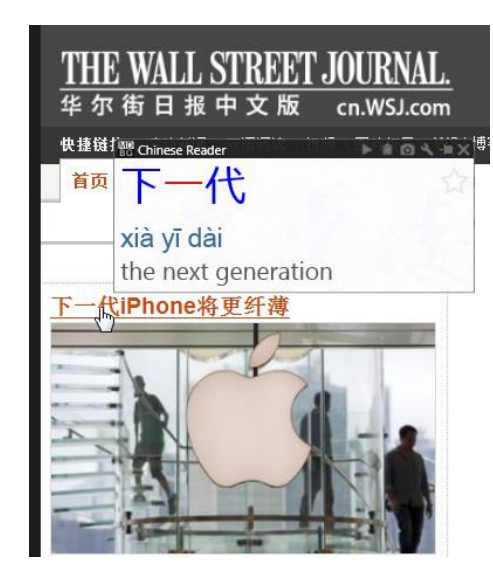

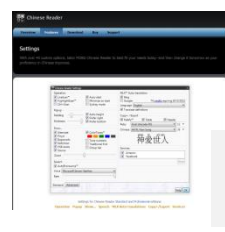

See online **Settings** guide for more information: http://mdbg.loqu8.com/settings.htm

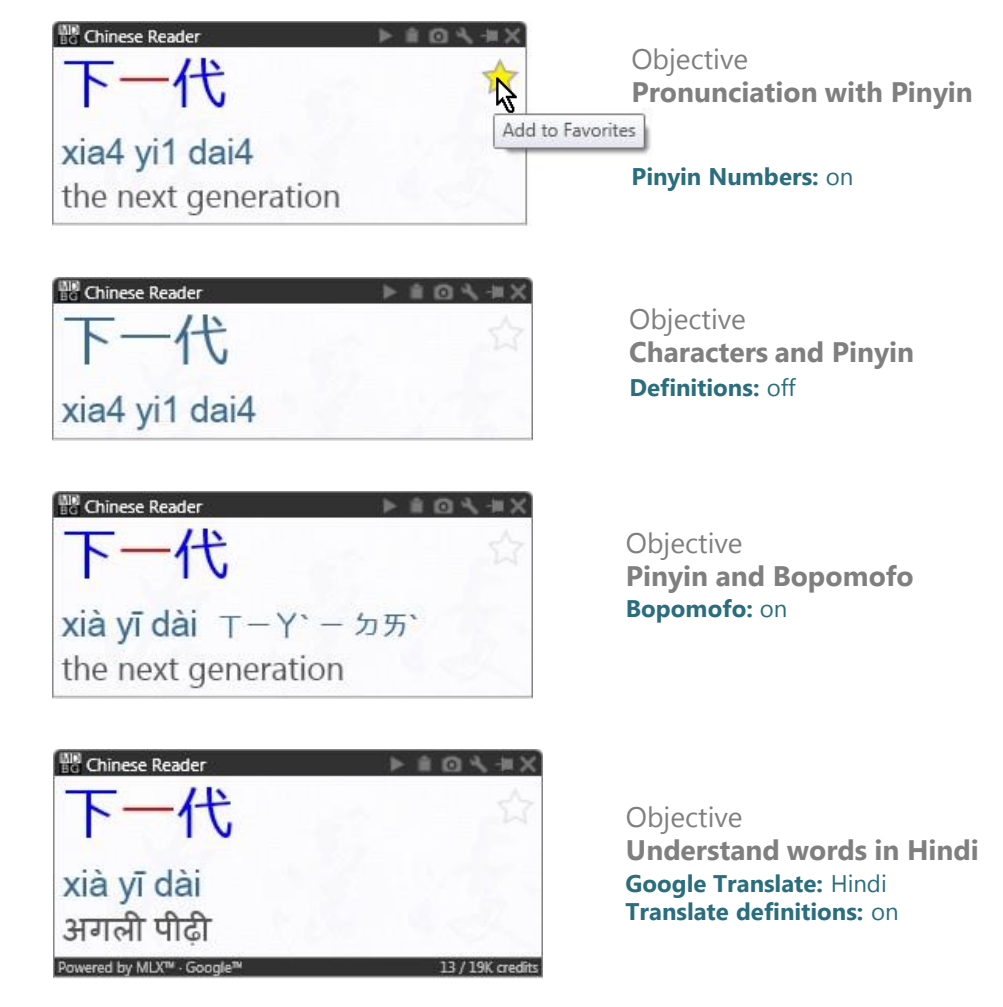

Turn on and off settings to personalize Chinese Reader for your needs

### Learn More

### Get the most out of Chinese Reader.

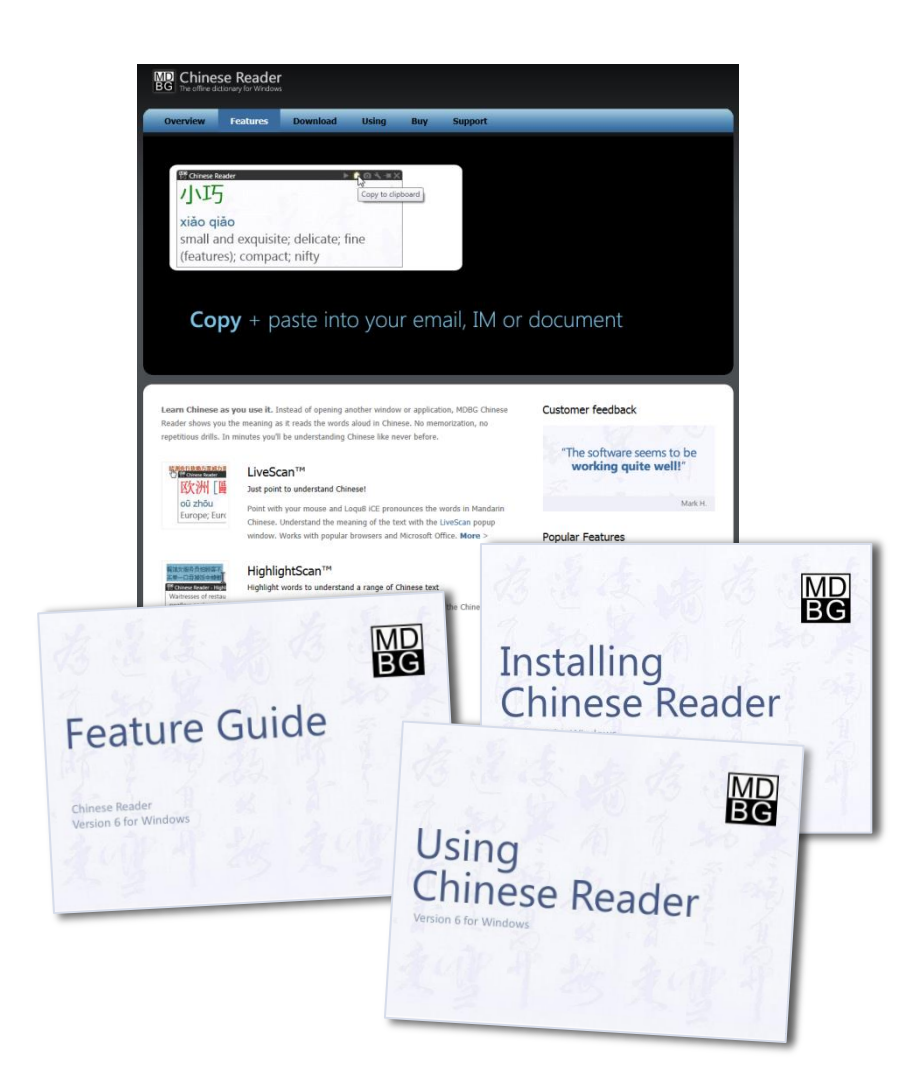

Learn about the key features of MDBG Chinese Reader:

- See a videos highlights: http://mdbg.loqu8.com/videos.htm
- Tour the 6 top features: http://mdbg.loqu8.com/feature.tour.htm
- Dig deeper into specific features: http://mdbg.loqu8.com/features.htm
- Browse guides and documentation: http://mdbg.loqu8.com/documentation.htm
- Compare editions: http://mdbg.loqu8.com/editions.htm

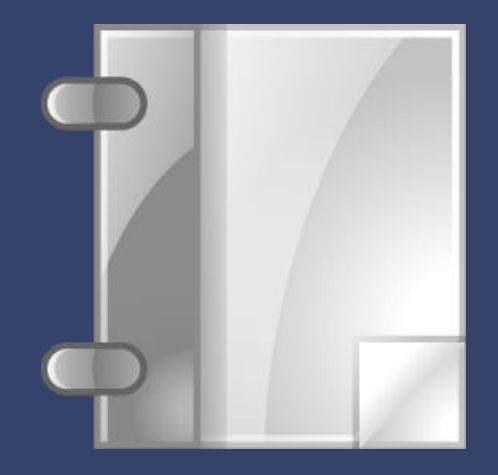

## Reference

## Professional, Standard or Free?

MDBG Chinese Reader has something for everybody and every budget.

|                                                    | Free               | Standard           | Professional     |
|----------------------------------------------------|--------------------|--------------------|------------------|
|                                                    | Faster than online | Understanding      | Power tools for  |
|                                                    | dictionaries       | Chinese got easier | learning Chinese |
| Understand Chinese as you use it                   |                    |                    |                  |
| Point to text with mouse (LiveScan™)               | •                  | •                  | •                |
| Highlight text with mouse (HighlightScan™)         | Basic              | •                  | •                |
| Dictionary lookup: Chinese, English, Pinyin        | Basic              | 105,000 entries    | 105,000 entries  |
| Improve your understanding of Chinese              |                    |                    |                  |
| MLX Auto-translate with Google or Bing             | English only       | 30+ languages      | 30+ languages    |
| WebTranslate™                                      |                    | •                  | ٠                |
| AutoPronounce™                                     |                    | •                  | •                |
| Learn Chinese at your own pace                     |                    |                    |                  |
| Listen to text read aloud in Chinese               |                    | 1 HQ voice         | 2 HQ voices      |
| Show tones with ColorTones <sup>™</sup> or numbers |                    | •                  | •                |
| Breakdown longer words into components             |                    | •                  | •                |
| History tracks the most popular words you've seen  |                    |                    | •                |
| Premium voices with rate control                   |                    | Optional*          | Optional*        |
| Accelerate learning                                |                    |                    |                  |
| Create custom study lists with Copy+ and Export    |                    | •                  | •                |
| Add/edit new dictionaries                          |                    |                    | •                |
| Create/edit words and definitions                  |                    |                    | Up to 250,000    |
| Alternate Chinese translation dictionaries         |                    |                    | German, French   |
| Work everywhere                                    |                    |                    |                  |
| Browsers: Chrome, Internet Explorer, Firefox       | •                  | •                  | •                |
| Microsoft Word, Excel, Outlook                     |                    | •                  | ٠                |
| Adobe <sup>®</sup> PDF                             |                    | •                  | •                |
| Skype®                                             |                    | •                  | •                |
|                                                    |                    |                    |                  |
| Pricing (\$ USD)                                   |                    |                    |                  |
|                                                    | -                  | 4-1 1              |                  |

| Subscription      | Free           | \$5/month | \$10/month |
|-------------------|----------------|-----------|------------|
|                   | (ad-supported) |           |            |
| Perpetual license |                | \$99      | \$149      |

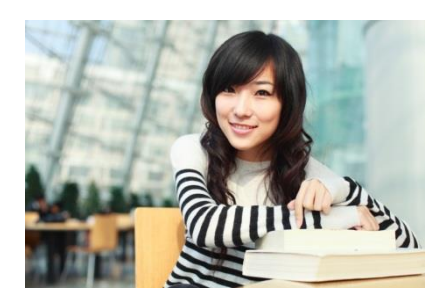

MDBG has an edition that's just right for you. Choose the free edition or begin a monthly subscription starting at \$5 USD.

Not sure which one is right for you? Our **Standard Edition** is popular for many students and casual learners. With highquality Mandarin voice and AutoPronounce, it has all the key features at an affordable price.

Advanced students and business professionals (including professional translators) choose the **Professional Edition** for its complete range of features (more voices, history tracking) and its powerful customization. Create your own dictionary or import dictionaries from others.

For more information on Chinese Reader editions, visit http://mdbg.loqu8.com/**editions.htm** 

### Shortcuts

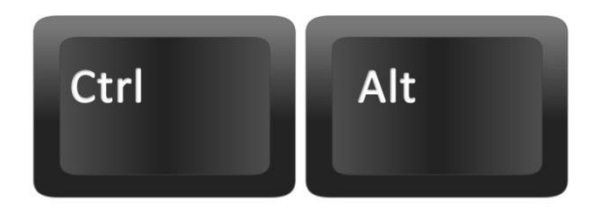

| Lookup                | Ctrl+Alt+L |
|-----------------------|------------|
| Breakdown             | Ctrl+Alt+B |
| WebTranslate™         |            |
| Search                | •          |
| Pronounce             | Ctrl+Alt+N |
| Сору+                 | Ctrl+Alt+C |
| Copy from             | ٠          |
| Add to Favorites      |            |
| Remove from Favorites |            |
| Word                  | ,          |
| Export                | Ctrl+Alt+X |

Many popular Chinese Reader functions are accessible from the shortcut keys. These functions are available with the **LiveScan** and **HighlightScan** when a Chinese word(s) is selected.\*

- Copy
   Ctrl+Alt+C
- Pronounce Ctrl+Alt+N
  Lookup Ctrl+Alt+L
- Breakdown
   Ctrl+Alt+B
- Export Ctrl+Alt+X
- Edit/Add Word
   Ctrl+Alt+E

#### Selective Copy

- Copy Simplified Ctrl+Alt+S
- Copy Traditional
   Ctrl+Alt+T
- Copy Pinyin Ctrl+Alt+P
- Copy Bopomofo Ctrl+Alt+Z
- Copy Definition
   Ctrl+Alt+D

\* If another applications uses the same shortcuts, then these keys will not be available.

### Universal Shortcuts

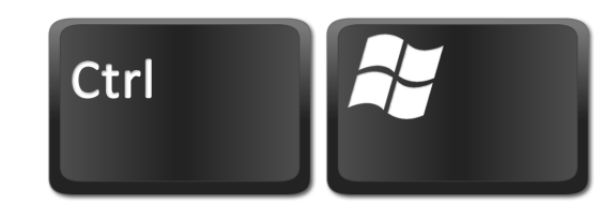

These shortcuts control the LiveScan and HighlightScan are available **whenever Chinese Reader** is running.\*

- Scan On/Off
   Ctrl+Win+Space
- Toggle LiveScan
   Ctrl+Win+L
- Toggle HighlightScan Ctrl+Win+H
- Toggle Ctrl+Scan
   Ctrl+Win+C
- Snapshot Ctrl+Win+S

| 腮 a   | ninese Reader - Main |            | ▶ ≜ @ Ҷ _                                                                                                    |   |
|-------|----------------------|------------|----------------------------------------------------------------------------------------------------|---|
| File  | Help                 |            |                                                                                                    |   |
|       | Settings             |            |                                                                                                    | Q |
| ~     | LiveScan™            | Ctrl+Win+L | n                                                                                                    |   |
| ~     | HighlightScan™       | Ctrl+Win+H | 12 March 12 March 12 |   |
|       | Ctrl+Scan            | Ctrl+Win+C | cipal; major; primary                                                                                                    |   |
|       | Exit                 |            | án                                                                                                    |   |
| -     | MIL T                | Importar   | nt point; main point;                                                                                                    |   |
|       | 黑 <u>山</u>           | focus ke   | v (nrniect etc): to focus                                                                                                    | - |
| Loo   | kup Favorites Histo  | pry        |                                                                                                    |   |
| 162 1 | found                |            |                                                                                                    |   |

\* If another applications uses the same shortcuts, then these keys will not be available.

## Upgrade

### For Chinese Reader users of version 6.4 and earlier

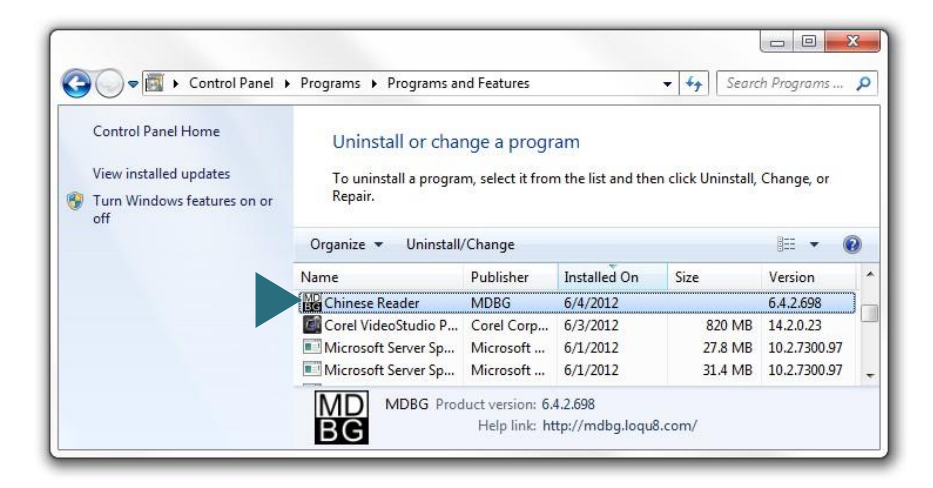

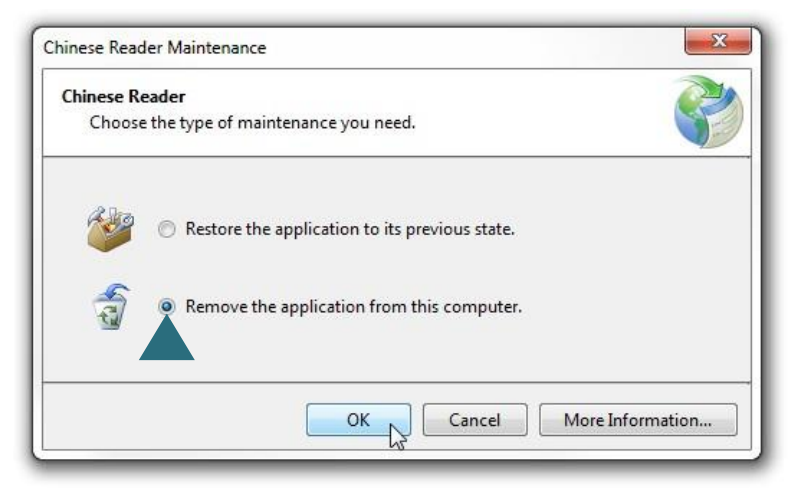

Chinese Reader 6.6 (and later) uses a new installer that is not compatible with earlier versions. If MDBG Chinese Reader version **6.4** (and earlier) is installed in your computer, please uninstall:

- 1. From the Windows Control Panel, choose MDBG Chinese Reader
- 2. Click Uninstall/Change
- From the Chinese Reader Maintenance menu, choose Remove the application from this computer and click OK

Install the new version of Chinese Reader using the instructions in the **Install** section (page 3).

## Uninstall

### New Installation Wizard simplified uninstall, modify and repair.

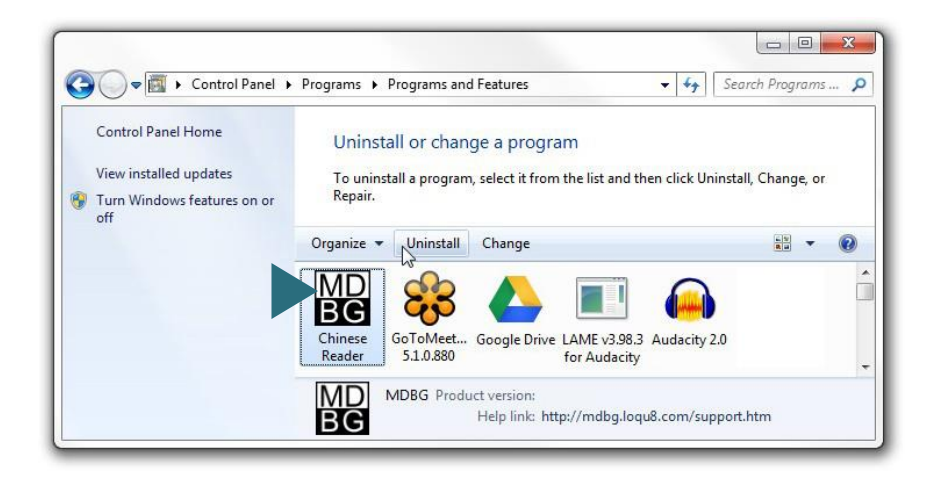

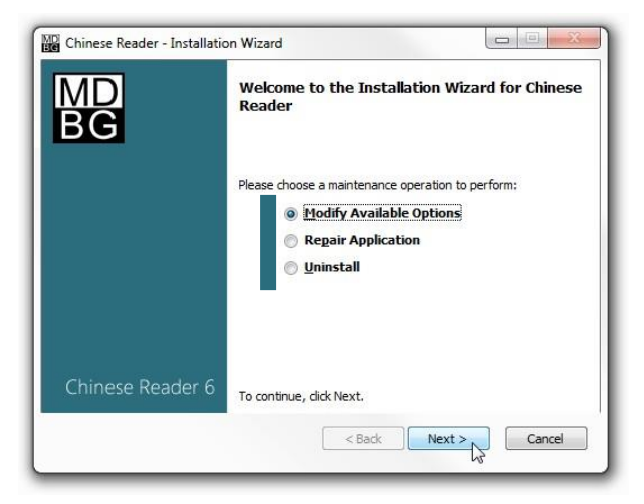

If MDBG Chinese Reader isn't right for you, it's easy to uninstall.

- 1. From the Windows Control Panel, choose **MDBG Chinese Reader**
- 2. Click uninstall
- 3. From the Installation Wizard, choose **Uninstall** and click OK

Thanks for trying MDBG Chinese Reader.

**Tip** After installation, you may change (add or remove accessories). From the Installation Wizard, choose **Modify Available Options** 

**Tip** If Chinese Reader doesn't seem run as smoothly as before, the application may have become damaged. From the Installation Wizard, choose **Repair Application** 

## MD BG

## Installing Chinese Reader

Version 6 for Windows

### **Related Resources**

Feature Guide Installing Chinese Reader Using Chinese Reader

View or download from http://mdbg.loqu8.com/documentation.htm

#### Email

Websites

Purchase Support chinesereader-info@mdbg.net

www.mdbg.net mdbg.loqu8.com mdbg.loqu8.com/buy.htm mdbg.loqu8.com/support.htm

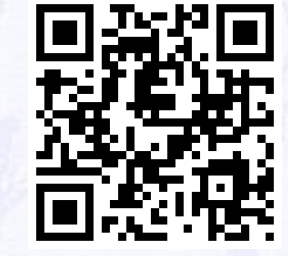

#### http://mdbg.loqu8.com © 2013 MDBG. All rights reserved worldwide. Version 6.6C